# **ViewClient User Guide**

Notice:

Some printing mistake or technical incorrect may occur in this user manual, Please feel free to contact us. The contents of the manual may updated without notice. Please get noted.

# Contents

| 1. Brief introduction                           |
|-------------------------------------------------|
| 2. Function                                     |
| 3. System running environment and installation4 |
| 4. Operation Guide                              |
| 4.1 Firmware Login                              |
| 4.2 Introduction of the window                  |
| 4.3 Add a device7                               |
| 4.3.1 Operation of groups7                      |
| 4.3.2 Operation of device                       |
| 4.4 Live video9                                 |
| 4.4.10pen video                                 |
| 4.4.2 Window menu9                              |
| 4.4.3 Splitting windows10                       |
| 4.4.4 Audio                                     |
| 4.4.5 Snapshot10                                |
| 4.4.6 Channel Group11                           |
| 4.4.7 Loop                                      |
| 4.5 PTZ Function                                |
| 4.6 Video Playback Window14                     |
| 4.7 System Setup16                              |
| 4.8 Remote Setup17                              |
| 4.9 Log                                         |

# **1. Brief introduction**

Viewclient function: monitor the devices management and remote control. The system supports multiple sites, various devices. Users can watch the real time video, track the historic video, and operate the remote control and remote settings. Typical application as follows

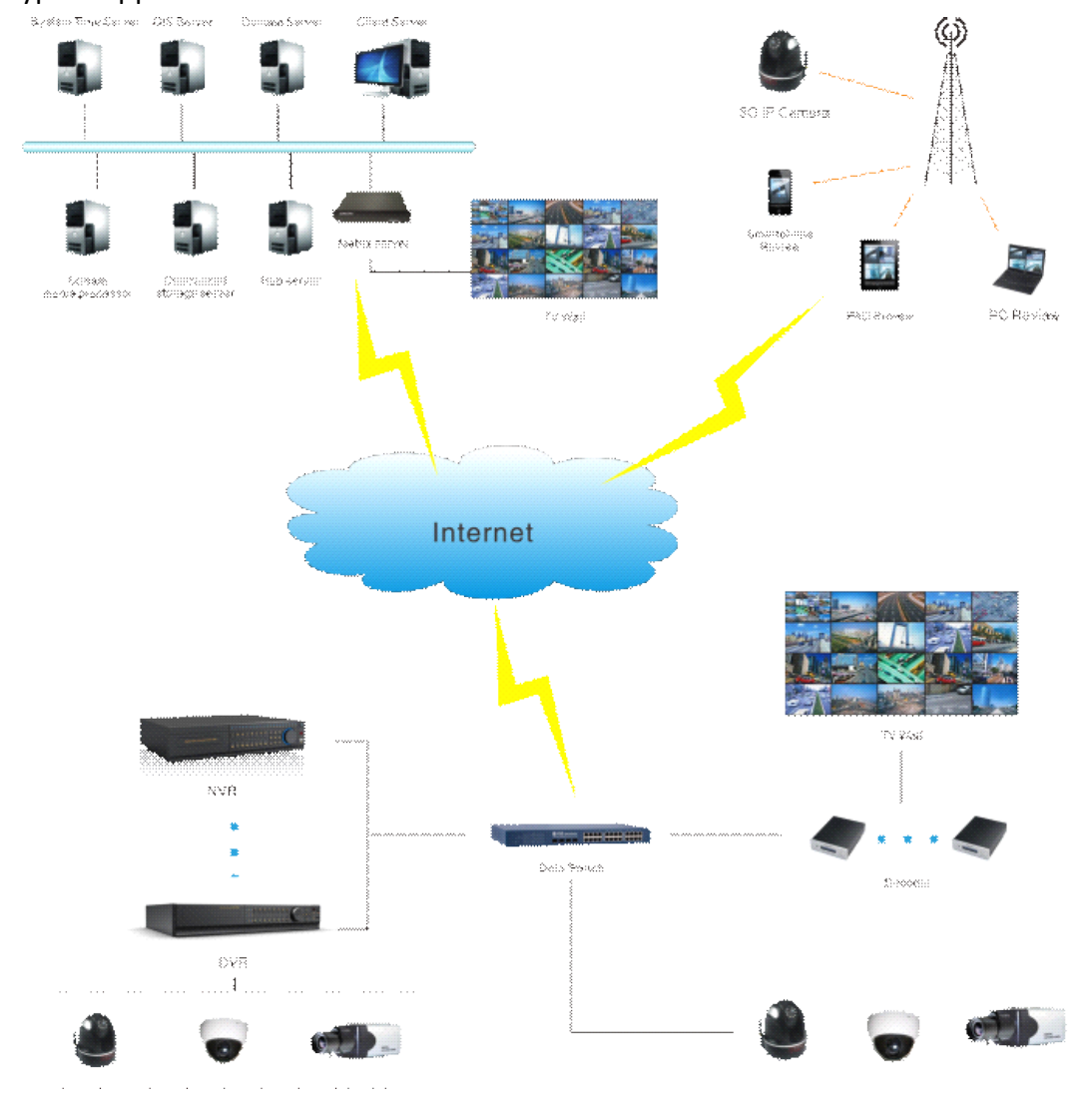

Viewclient, armed with great expansibility and flexibility, it can manage DVR devices under a PC directly. And it can also complete the remote control and the surveillance of the large multi-sites, under the coordination with Management server, streaming media servers, and database. The user permissions and site settings are under the management of the server in a complex system and View client obtains the certificate from the server. When runs without server it gets the certificate from the local computer.

# **2.** Function

- Multi-level user permission management
- Multi-channel image simultaneous viewing, inspection, playback, capture
- Remote backup, parameters setup, recording control remotely, PTZ control remotely
- Sites management
- Image is clear and recording is stable

# 3. System running environment and installation

This system can run under WINXP/WIN7/VISTA, resolution requests 1024X768,DirectX need 8.1 higher. Double click "ViewClient.EXE" and then follow the instruction step by step.

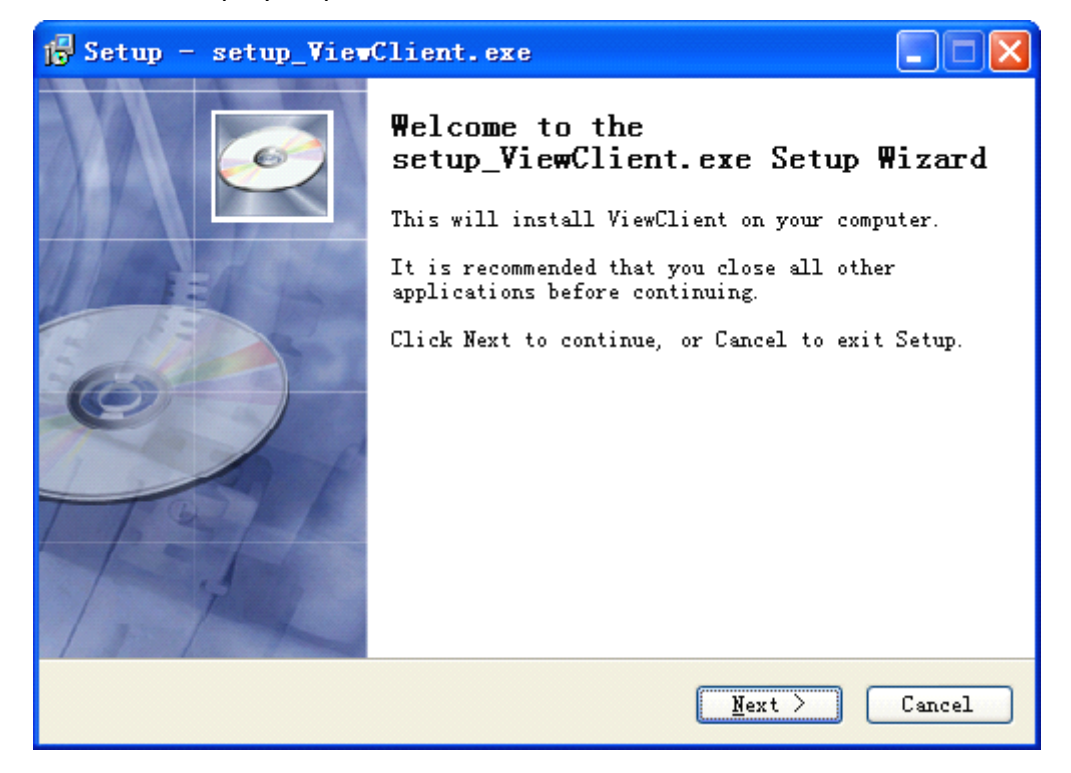

| 🗗 Setup - setup_ViewClient.exe                                                                                                    |
|----------------------------------------------------------------------------------------------------|
| Select Destination Location<br>Where should setup_ViewClient.exe be installed?                                                                                     |
| Setup will install setup_ViewClient.exe into the following<br>folder.<br>To continue, click Next. If you would like to select a different<br>folder, click Browse. |
| C:\Program Files\ViewDlient Browse                                                                                                    |
| At least 73.9 MB of free disk space is required.                                                                                                    |
| < Back Next > Cancel                                                                                                    |

# 4. Operation Guide

# 4.1 Firmware Login

After the installation of the firmware, enter the login interface. The initial user name is: admin, no password.

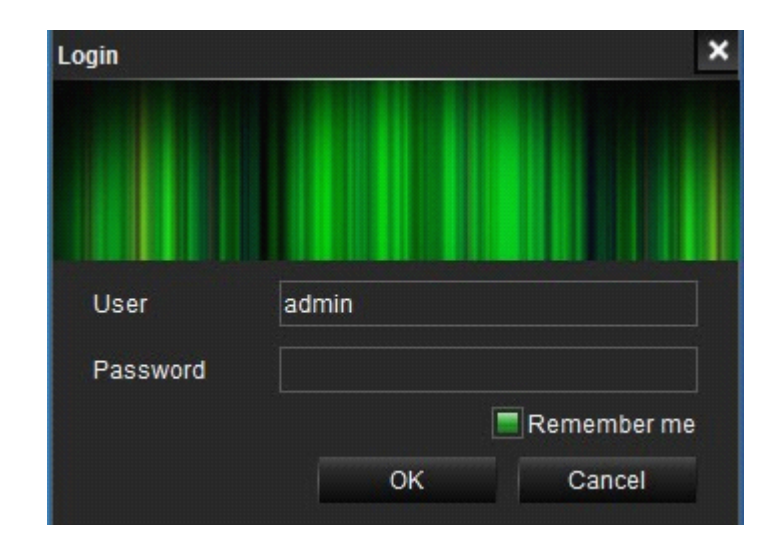

# 4.2 Introduction of the window

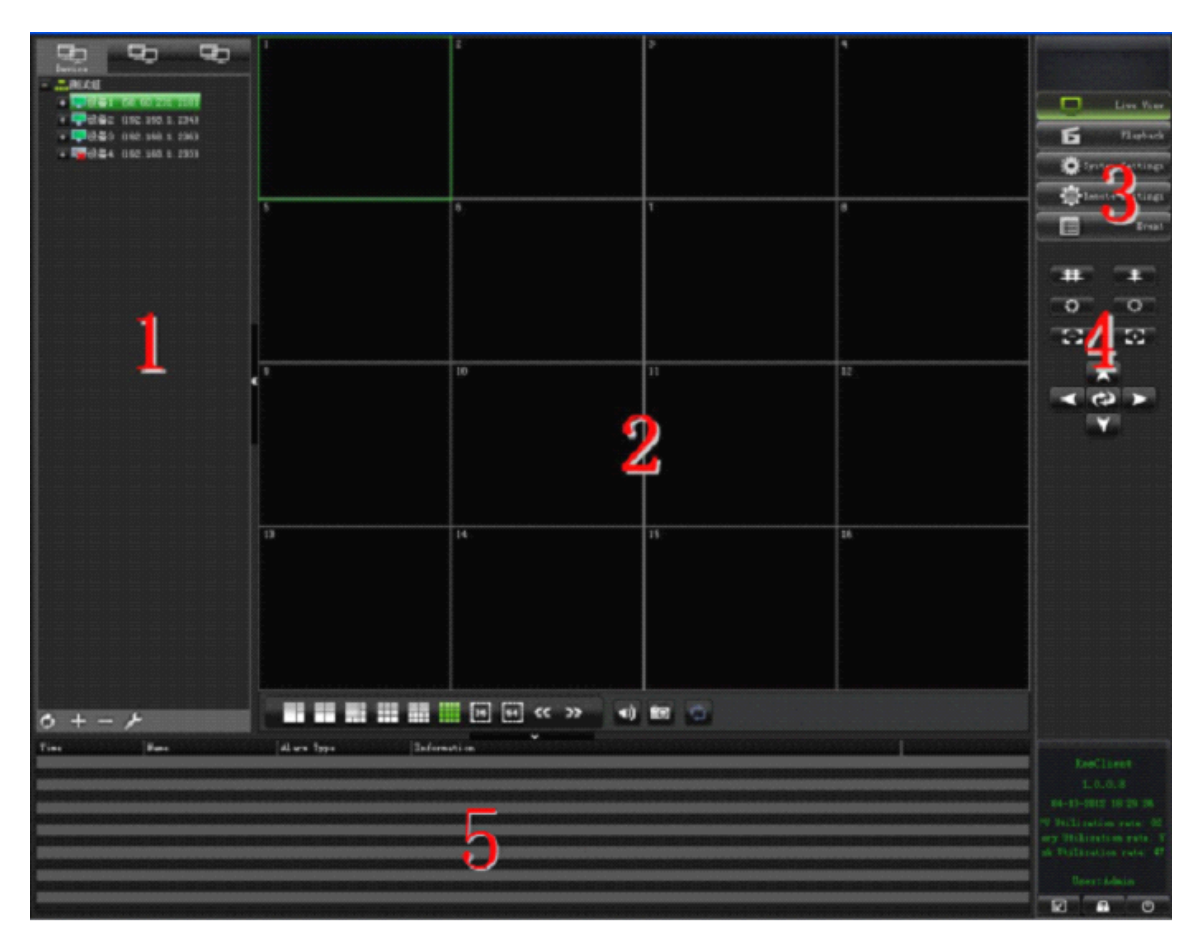

- 1- Area of listed device
- 2- Area of video
- 3- list of main function
- 4- Buttons of PTZ operation
- 5- Area of information

# 4.3 Add a device

# 4.3.1 Operation of groups

In order to facilitate the management of a large number of devices, you can put devices into different groups.

Add a group: Click the add button under the list of the devices, input the name of the device, and click OK. When a sub-group needs to be added, right-click the parent group to add a sub-group.

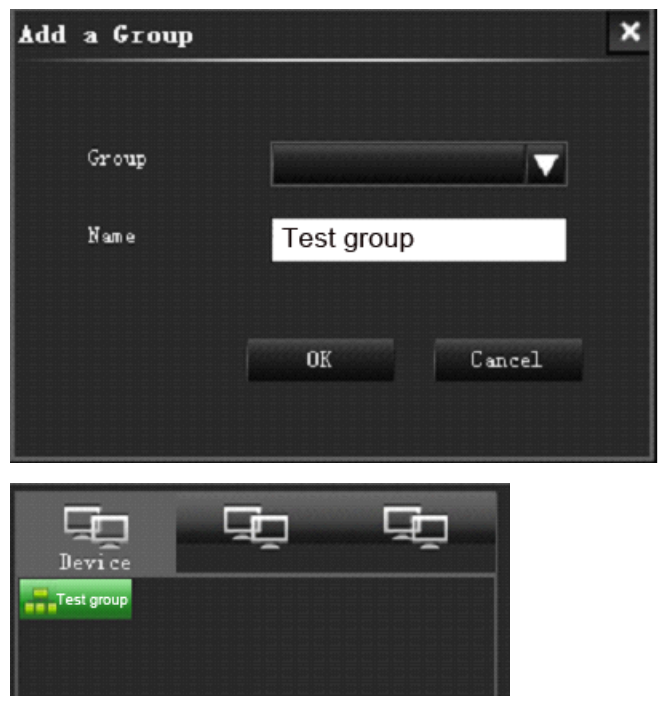

Delete a group: Select the group to be deleted, and click the delete button below the list area or right click the group to delete a group.

Edit a group: Select the group to be edited, and click the edit button below the list area or right click the group to edit a group.

# 4.3.2 Operation of device

After adding a group, device can be added.

Add a device: right click the name of the group, select "Add a Device", and confirm.

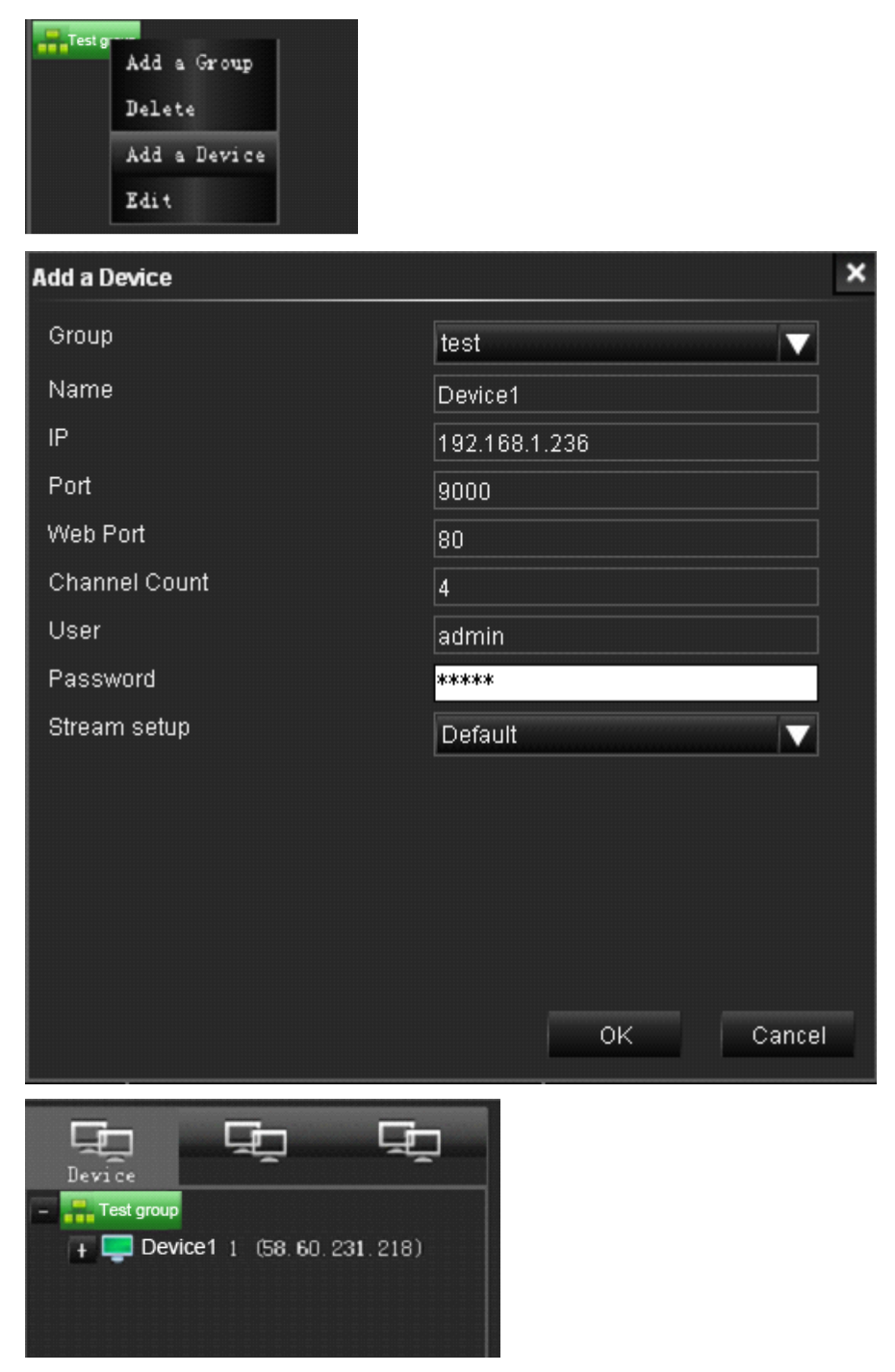

# 4.4 Live video

# 4.4.1 Open video

Open the video by double clicking the device in the list or right click menu in the

video window

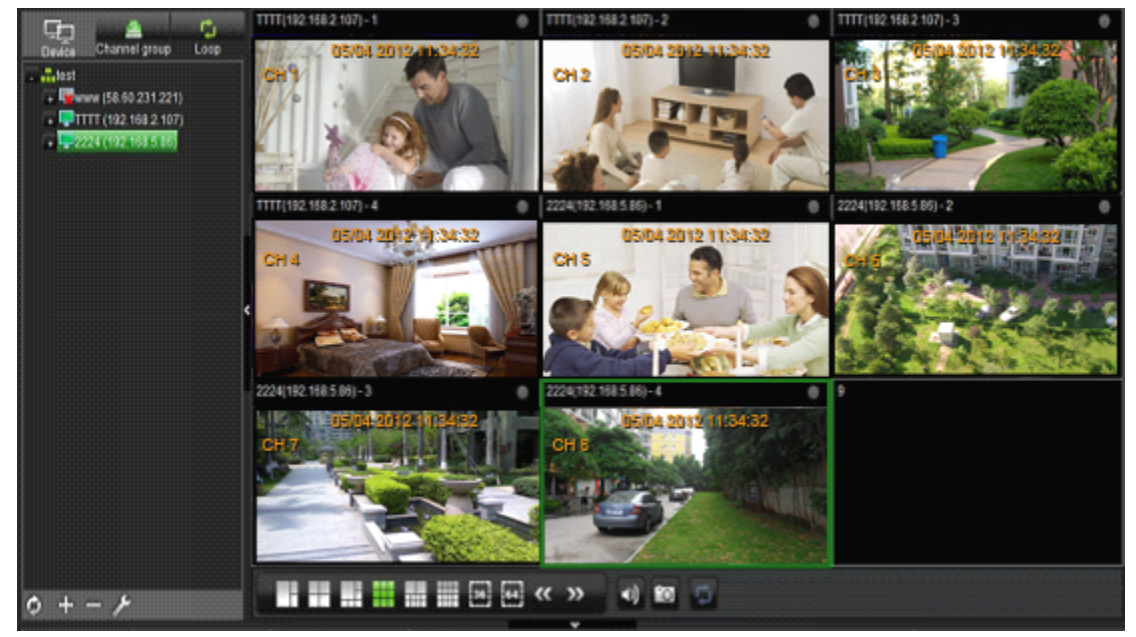

#### 4.4.2 Window menu

| Close Video   |
|---------------|
| Close All     |
| Open Video    |
| Open All      |
| Clear History |
| Clear All     |
| Default       |
| 4:3           |
| 16:9          |
| Video Info    |
| Full Screen   |

## 4.4.3 Splitting windows

Click different splitting windows buttons to split the windows into 3, 4, 6, 9, 10, 16、36、64. Double click can maximum this window

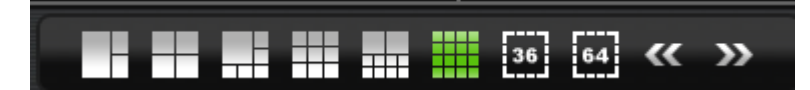

#### 4.4.4 Audio

Click the following buttons to switch on or off the audio

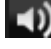

Switch on the Audio

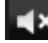

Switch off the Audio

## 4.4.5 Snapshot

-0 to snapshot a picture. The picture will be saved in your PC and the Click following windows will be pop up

|                                                                            |                                   | × |
|----------------------------------------------------------------------------|-----------------------------------|---|
| Save Successfully !<br>C:\DOCUMENTS AND SETTIM<br>\58.60.231.218_03_201204 | GS\ADMINISTRATOR<br>413164224.BMP |   |
| Open folder                                                                | Open file                         |   |
| Modify folder                                                              | OK                                |   |

# 4.4.6 Channel Group

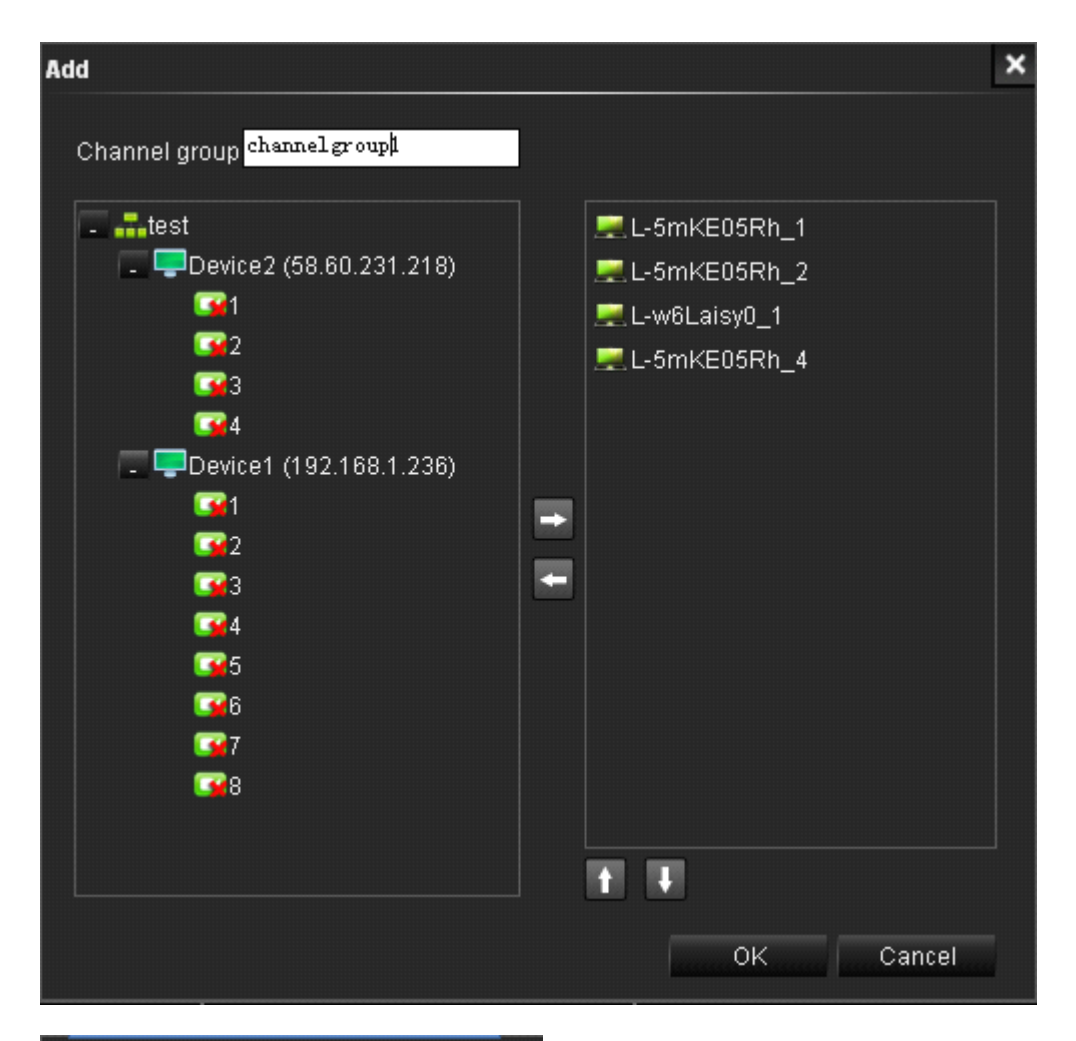

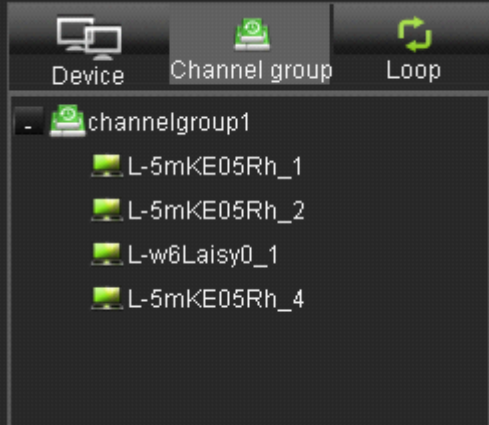

# 4.4.7 Loop

After adding some channel groups and making your loop plan, select some of the added channel groups and add it to the right table.

| Loop                         |     |               |            | ×    |
|------------------------------|-----|---------------|------------|------|
| Plan name <mark>loop1</mark> | ] · | Time          | 10 Seconds |      |
| 🖴 channelgroup1              |     | <u> </u> char | nnelgroup1 |      |
|                              |     |               |            |      |
|                              |     |               |            |      |
|                              | _   |               |            |      |
|                              |     |               |            |      |
|                              |     |               |            |      |
|                              |     |               |            |      |
|                              |     |               |            |      |
|                              |     |               |            |      |
|                              |     |               |            |      |
|                              |     |               | OK Ca      | ncel |

After selecting the loop plan in the list, click the 🚺 to start or stop the loop

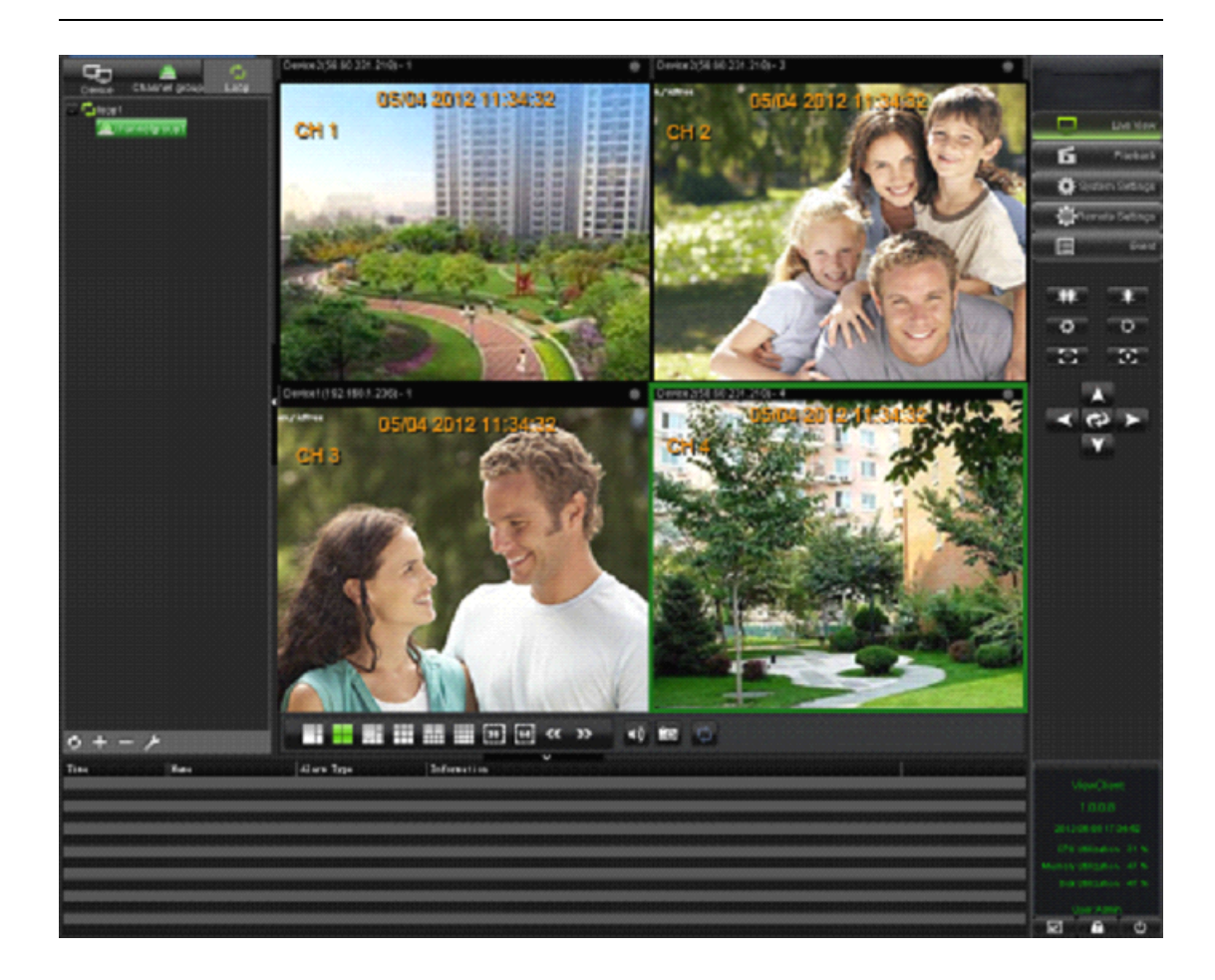

# **4.5 PTZ Function**

Remote operate and control of PTZ through the buttons of the main interface.

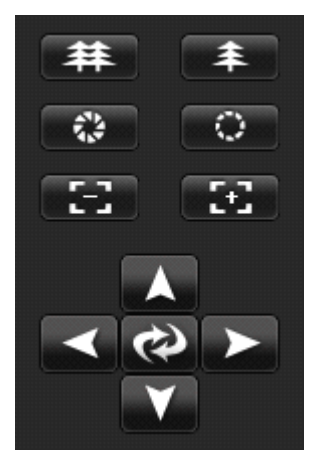

# 4.6Video Playback Window

Click the playback button on the right of the main interface.

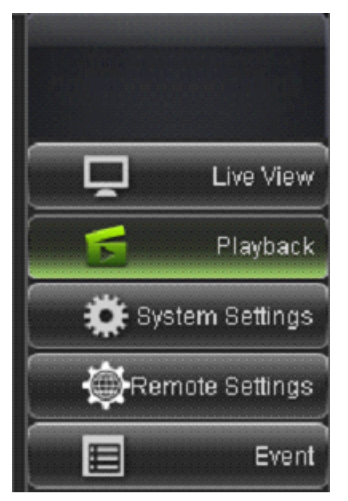

Double click the device in the device list, search the video file, the date in red in the calendar shows there are video files of the day.

| Device Hard disk Directory                                                                                                    |    |         |     |            |          |    |    |
|----------------------------------------------------------------------------------------------------|----|---------|-----|------------|----------|----|----|
| TTTT (192 168.2.107)                                                                                                    | 4  | Month 2 | 012 | Year       | C Search |    | 2  |
|                                                                                                    | << |         |     | April 2012 |          |    | >> |
|                                                                                                    | S  | М       | T   | W          | T        | F  | S  |
|                                                                                                    | 1  | 2       | 3   | 4          | 5        | 6  | 7  |
|                                                                                                    | 8  | 9       | 10  | 11         | 12       | 13 | 14 |
|                                                                                                    | 15 | 16      | 17  | 18         | 19       | 20 | 21 |
|                                                                                                    | 22 | 23      | 24  | 25         | 26       | 27 | 28 |
| <                                                                                                    | 29 | 30      | 1   | 2          | 3        | 4  | 5  |
|                                                                                                    | 6  | 7       | 8   | 9          | 10       | 11 | 12 |
| Event List (0/0)     Image: Compare the second second |    |         | 1   |            | 1        |    |    |

Double click the buttons in red in the calendar to playback the video of the day.

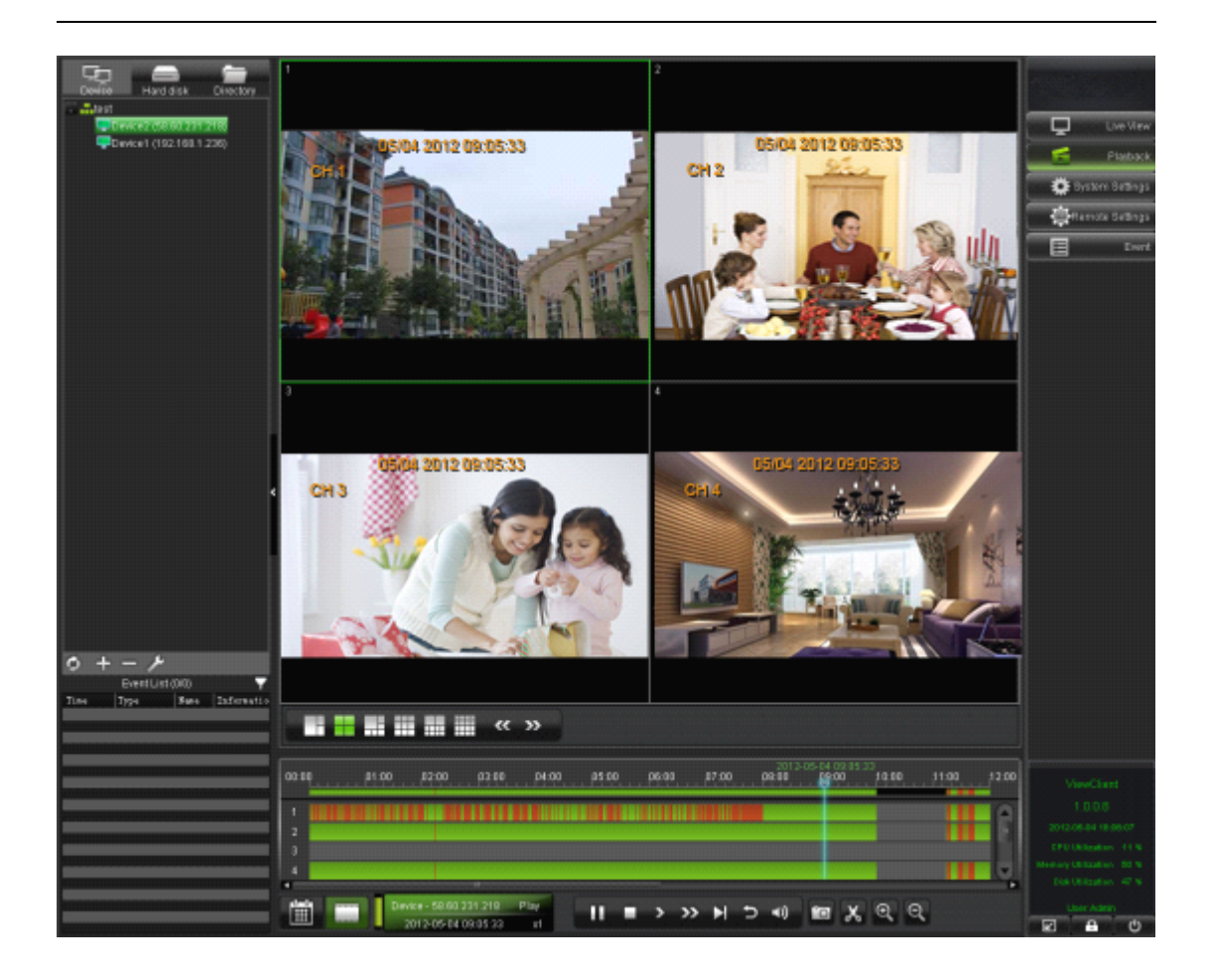

Introduction of the playback control buttons:

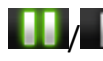

Pause/Continue playback

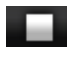

Stop playback, exit the playback window

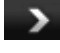

Playback slow down

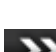

Playback acceleration

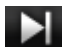

Playback the next frame

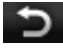

Jump back 5 seconds

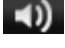

Audio control button

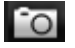

Image capture

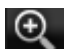

**Q** Zoom in of time bar

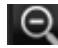

Zoom out of time bar

# 4.7 System Setup

Click the right side of the main interface button into the system setup window.

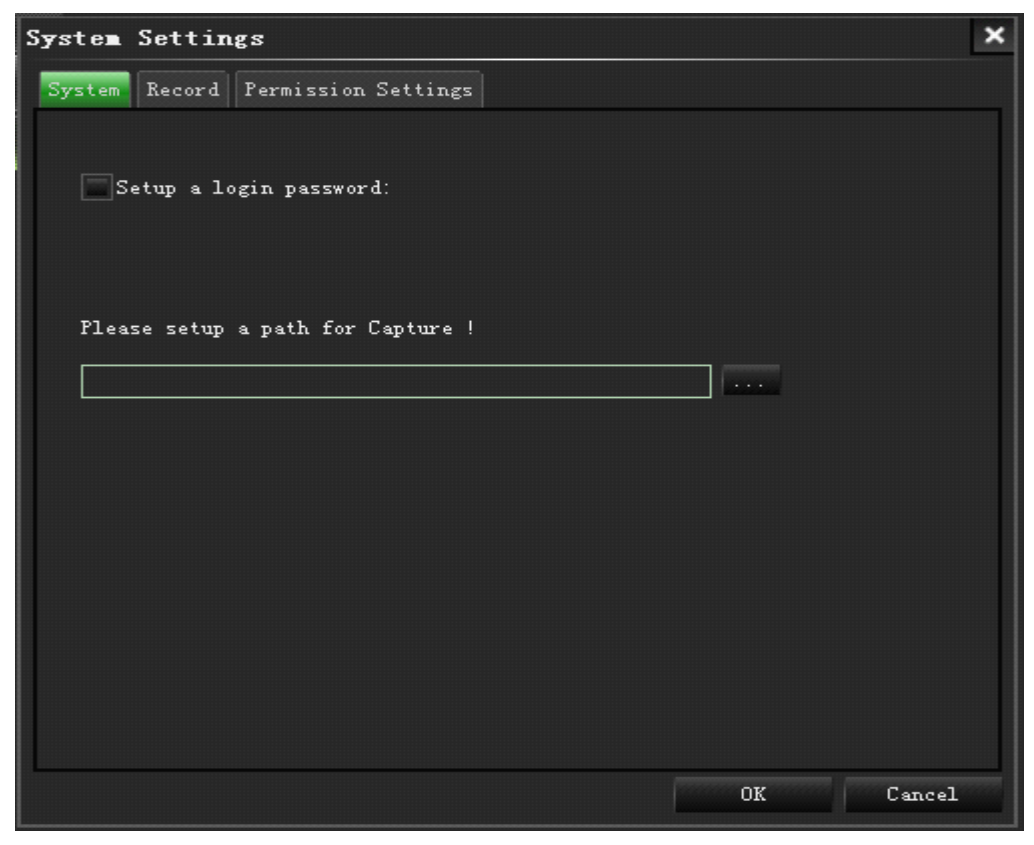

System: setup the login password and the path for captured images.

| System Settings 🗙                                                                      |
|----------------------------------------------------------------------------------------|
| System Record Permission Settings                                                      |
| Create a folder name(A file name cannot contain any of the following characters:/\:*?" |
| RECORD                                                                                 |
| Overwrite when disk is full                                                            |
| Disk Select hard disk for record                                                       |
| <b>C</b> : 99%                                                                         |
| <b>D</b> : 99%                                                                         |
| <b>E</b> : 99%                                                                         |
| <b>F</b> : 99%                                                                         |
| <b>J</b> : 99%                                                                         |
| <b>K</b> : 99%                                                                         |
| <b></b> 99%                                                                            |
|                                                                                        |
|                                                                                        |
| 2                                                                                      |
| OK Cancel                                                                              |

| System Settings                   | ×                                                                                            |
|-----------------------------------|----------------------------------------------------------------------------------------------|
| System Record Permission Settings |                                                                                              |
| <b>Vser</b>                       | Permission                                                                                   |
| Admin                             | Type<br>Open Video<br>Close Video<br>Playback<br>Clip<br>Catch Image<br>PTZ<br>Login<br>Exit |
|                                   |                                                                                              |
|                                   | OK Cancel                                                                                    |

Record setup: Disk setup of local video record.

Permission Settings: Add a user and setup the permission.

## 4.8 Remote Setup

Click the remote setup button on the right side of the main interface to enter the remote setup interface.

System setup: Show the device name, device ID, Serial No., firmware version and MAC information of the device.

| Device name      | DVR                 |
|------------------|---------------------|
| Device ID        | 0                   |
| Serial NO.       | D802755555656565571 |
| Firmware version | 116                 |
| MAC              | 00:00:00:08:08:10   |

Time settings: Setup the Date/Time, time zone choose synchronization sever and DST.

| . 1 | Fime Settings   | Date/Time DST                           |
|-----|-----------------|-----------------------------------------|
|     | Date/Time       | 05/07/2012 05: 34: 52                   |
|     |                 | Modify System Time Sync. Time with PC   |
|     | Date format     | (MM/DD/YYYY 🔷                           |
|     | Time format     | 24-Hour                                 |
|     | Time zone       | (GMT) Dublin, Edinburgh, Lisbon, London |
|     |                 |                                         |
|     | Synchronization |                                         |
|     | Time server     | time.windows.com                        |
|     |                 |                                         |
|     |                 | Default Apply                           |

Display settings: Setup the channel name, time/channel name overlay and Mask area.

| Display Settings             |               |
|------------------------------|---------------|
| сн                           | CH1 +         |
| Time overlay                 |               |
| Channel name overlay         | <b>v</b>      |
| Name                         | CH1           |
| Overlay                      | Settings      |
| Mask                         |               |
| Mask setup                   | Settings      |
| Copy CH 1 🗘 To CH All 🗘 Copy |               |
|                              | Default Apply |

Record settings: Setup the channel resolution, frame rate, quality, record mode and record schedule.

| Record Settings       |               |
|-----------------------|---------------|
| СН                    | CH1 🗘         |
| Enable                | <u>v</u>      |
| Audio                 | <b>v</b>      |
| Resolution            | CIF           |
| Frame rate            | 25            |
| Quality               | Good          |
| Mode                  | Always        |
| Schedule              | Settings      |
| Сору СН 🚺 💠 То СН 🗐 🗘 | Сору          |
|                       | Default Apply |

#### User settings: Delete and add users

|                                        | User name   | User type    | Binding Client MAC |
|----------------------------------------|-------------|--------------|--------------------|
| 0                                      | admin       | Normal       | Unlimited          |
|                                        |             |              |                    |
|                                        |             |              |                    |
| line users                             |             |              |                    |
| nline users                            |             | se login tin | ne Disconnect      |
| n <mark>line users</mark><br>User name | e IP addres | ss Login tim | ne Disconnect      |

#### Alarm settings: Setup the alarm schedule and tirgger.

| Alarm Settings |           |        |            |          |       |         |
|----------------|-----------|--------|------------|----------|-------|---------|
|                | Motion    | Sensor | Video loss | Camera   | block | Others  |
| СН             |           |        |            | СН1      |       | \$      |
| Enable         |           |        |            |          |       |         |
| Sensitivity    |           |        |            | 6        |       | \$      |
| Area           |           |        |            | Settings |       |         |
| Schedule       |           |        |            | Settings |       |         |
| Trigger        |           |        |            | Settings |       |         |
| Сору СН 1 📫    | To CH All | \$     | Сору       |          |       |         |
|                |           |        |            |          |       | Default |

#### Network setup: Setup Lan and ADSL, and port mapping

|             | Motion    | Sensor    | Video loss | Camera block | Others |  |
|-------------|-----------|-----------|------------|--------------|--------|--|
| СН          |           |           |            | CH1          | \$     |  |
| Enable      |           |           |            | Γ            |        |  |
| Sensitivity |           |           |            | 5            | \$     |  |
| Area        |           |           |            | Settings     |        |  |
| Schedule    |           |           |            | Settings     |        |  |
| Trigger     |           |           |            | Settings     |        |  |
| Сору СН 1   | To CH AII | <b>\$</b> | Сору       |              |        |  |
|             |           |           |            |              |        |  |

App: Choose the domian name server.

| APP       | DDNS E-MAIL UPNP |
|-----------|------------------|
| DDNS      |                  |
| Server    | 3322             |
| Host name |                  |
| User name |                  |
| Password  |                  |
| Test      |                  |
|           | Default Apply    |

System Manage: Disk management, P.T.Z settings and system maintenance.

| ID<br>1         | Status    | Capacity Total/Free | Format   |
|-----------------|-----------|---------------------|----------|
| 1               | Pecerding |                     |          |
|                 | Recording | 320.0G / 218.0G     |          |
| 2               | No HDD    | 0G / 0G             | <b>—</b> |
| Overwrite by ca | pacity 🗘  |                     | Format   |

## 4.9 Log

#### All types of operation show in log

| Client         |                 |                       |               |                     |    |        |
|----------------|-----------------|-----------------------|---------------|---------------------|----|--------|
| Log Type       | Operation Log 🔻 | Start Time 02-20-2012 | 00:00:00      |                     | লি | Search |
| Operation Type | All Operation 🔻 | End Time 02-20-2012   | 23:59:59      |                     |    | Export |
| Alarm Type     | Info            |                       | User          | Time                |    |        |
| Login          |                 |                       | Client        | 02-20-2012 14:54:49 |    |        |
| Exit           |                 |                       | Client        | 02-20-2012 14:51:18 |    |        |
| Open Video     | Channels: 4     |                       | 58.60.231.218 | 02-20-2012 14:51:08 |    |        |
| Open Video     | Channels: 3     |                       | 58.60.231.218 | 02-20-2012 14:51:07 |    |        |
| Open Video     | Channels: 2     |                       | 58.60.231.218 | 02-20-2012 14:51:06 |    |        |
| Open Video     | Channels: 1     |                       | 58.60.231.218 | 02-20-2012 14:51:06 |    |        |
| Open Video     | Channels: 4     |                       | 192.168.1.234 | 02-20-2012 14:51:04 |    |        |
| Open Video     | Channels: 3     |                       | 192.168.1.234 | 02-20-2012 14:51:03 |    |        |
| Open Video     | Channels: 2     |                       | 192.168.1.234 | 02-20-2012 14:51:02 |    |        |
| Open Video     | Channels: 1     |                       | 192.168.1.234 | 02-20-2012 14:51:01 |    |        |
| Login          |                 |                       | Client        | 02-20-2012 14:49:10 |    |        |
| Exit           |                 |                       | Client        | 02-20-2012 14:44:33 |    |        |
| Open Video     | Channels: 1     |                       | 58.60.231.218 | 02-20-2012 14:44:11 |    |        |
| Open Video     | Channels: 4     |                       | 58.60.231.218 | 02-20-2012 14:44:10 |    |        |
| Open Video     | Channels: 3     |                       | 58.60.231.218 | 02-20-2012 14:44:09 |    |        |
| Open Video     | Channels: 2     |                       | 58.60.231.218 | 02-20-2012 14:44:08 |    |        |
| Open Video     | Channels: 4     |                       | 192.168.1.234 | 02-20-2012 14:44:05 |    |        |
| Open Video     | Channels: 3     |                       | 192.168.1.234 | 02-20-2012 14:44:04 |    |        |
| Open Video     | Channels: 2     |                       | 192.168.1.234 | 02-20-2012 14:44:04 |    |        |
| Open Video     | Channels: 1     |                       | 192.168.1.234 | 02-20-2012 14:44:03 |    |        |
| Login          |                 |                       | Client        | 02-20-2012 14:43:57 |    |        |
|                |                 |                       |               |                     |    |        |

Thank you for using "ViewClient" CMS, please feel free to contact us or visit the official website to download latest version if function and manual are not match. Sorry for any untimely notice.